# GUIDE OF CABINET NETWORK

FOR PSSI CABINETS

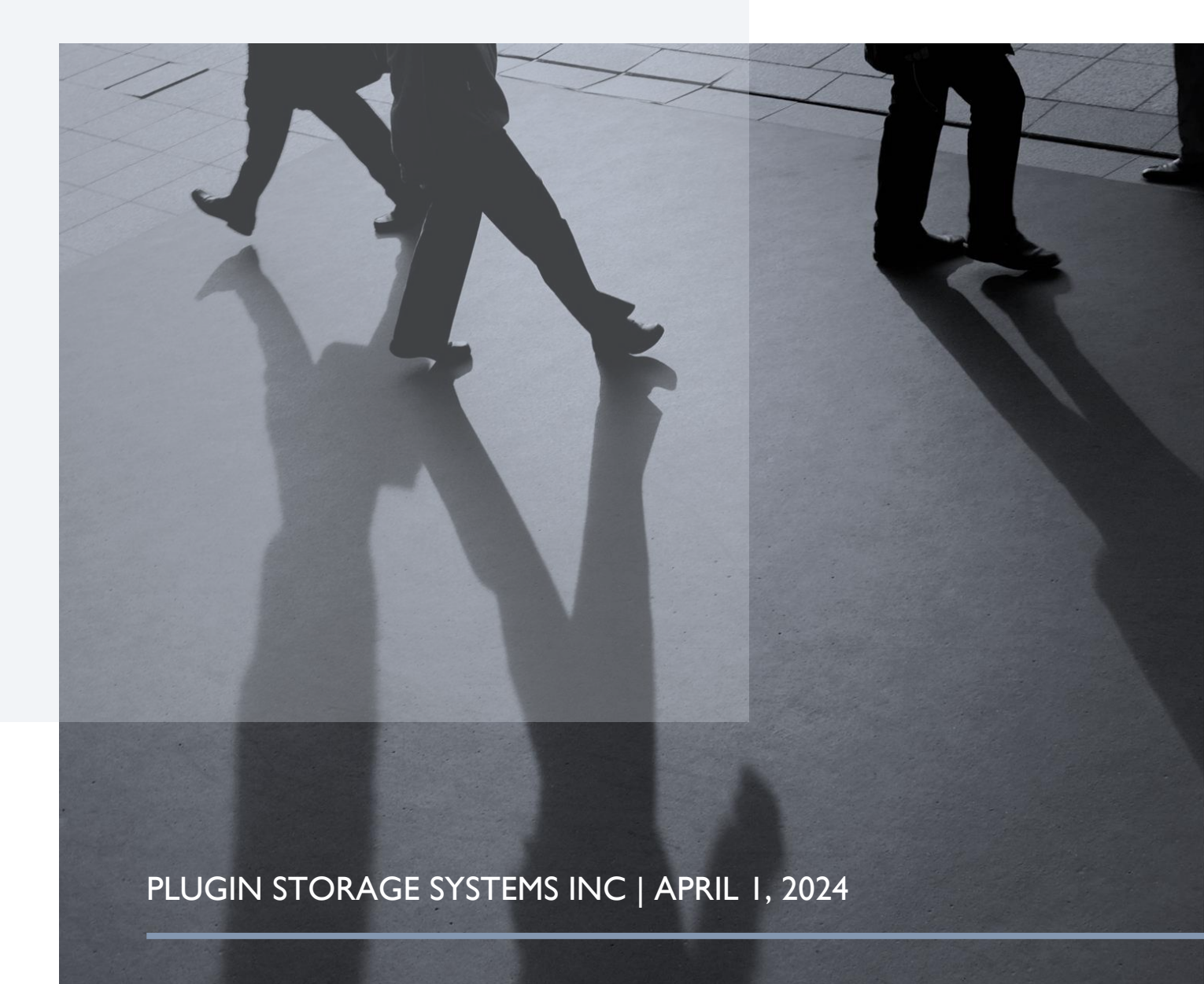

# TABLE OF CONTENTS

| I. Pool Database Management            | I   |
|----------------------------------------|-----|
| 2. Cabinet List                        | 4   |
| 3. Configuration of Live Sync          | 5   |
| 4. Distributing Data                   | 7   |
| 5. Pulling Data                        | ,   |
| 6. Browsing Cabinet                    | 13  |
| 7. Search the Log of the Pool Database | 15  |
| 8. Statistics Based on Pool Database   | .17 |
| 9. Maintenance of Pool Database        | .20 |

# I. POOL DATABASE MANAGEMENT

A better way to organize the cabinets in the same network is to set up a pool database. The pool database includes the tables that contain the basic cabinet information. They are the user information, device information, system configuration, report setup information, email setup information and so on. The administrator can distribute and collect the information with the individual cabinet, and the cabinet can also sync with the pool database in real time.

Click "Load Management Platform" button, and the platform window will pop up as following:

| Pool Database Platform   |                                                       |              |            |        | × |
|--------------------------|-------------------------------------------------------|--------------|------------|--------|---|
| Log in<br>Database Name: | Select v                                              | IP address:  |            |        |   |
| Username:                | CabinetServer9<br>CabinetServer9<br>CabinetServerPool | Server Name: |            | Log in |   |
| Port Number:             | CabinetServerPrevious                                 | Password:    |            |        |   |
| Database Mana            | gement                                                |              |            |        |   |
|                          | Setup Table                                           |              | Configurat | ion    |   |
|                          | Distribute Data                                       |              | Pull Data  | a      |   |
|                          | Cabinet Browsing                                      |              | Search     |        |   |
|                          | Statistics                                            |              | Maintenar  | nce    |   |
|                          |                                                       |              |            |        |   |
|                          |                                                       |              |            |        |   |
|                          |                                                       |              |            |        |   |

Choose the pool database from the list of Database Name, other information will be filled, type in the password, and press "Log in" button, the matrix of management button will become enabled.

| Pool Database Platform |                   |              |                 |                  | × |
|------------------------|-------------------|--------------|-----------------|------------------|---|
| Log in                 |                   |              |                 |                  |   |
| Database Name          | PoolCabinetServer | IP address:  | 192.168.254.157 | Log in           |   |
| Username:              | pssisql           | Server Name: | SQLEXPRESS      | Database Updates |   |
| Port Number:           | 1433              | Password:    | •••••           |                  |   |
| Database Mar           | agement           |              |                 |                  |   |
|                        | Cabinet List      |              | Configurat      | ion              |   |
|                        | Distribute Data   |              | Pull Data       | 1                |   |
|                        | Cabinet Browsing  |              | Search          |                  |   |
|                        | Statistics        |              | Maintenan       | ce               |   |
|                        |                   |              |                 |                  |   |
|                        |                   |              |                 |                  |   |
|                        |                   |              |                 |                  |   |

Once the information of the pool database is typed in and successfully logged in, it will be saved to the database (the password is encrypted before being saved). Next time when the user opens the page, the information will be filled automatically.

The pool database platform includes eight functions. Before logging in, the eight buttons are disabled; after logged in, it will become enabled, and the use can click on them to access the related functions.

If the user selects option "Database Updates" before logging in, it will pop up a window showing the progress of updating the pool database after logging in. the following is a screenshot of the window:

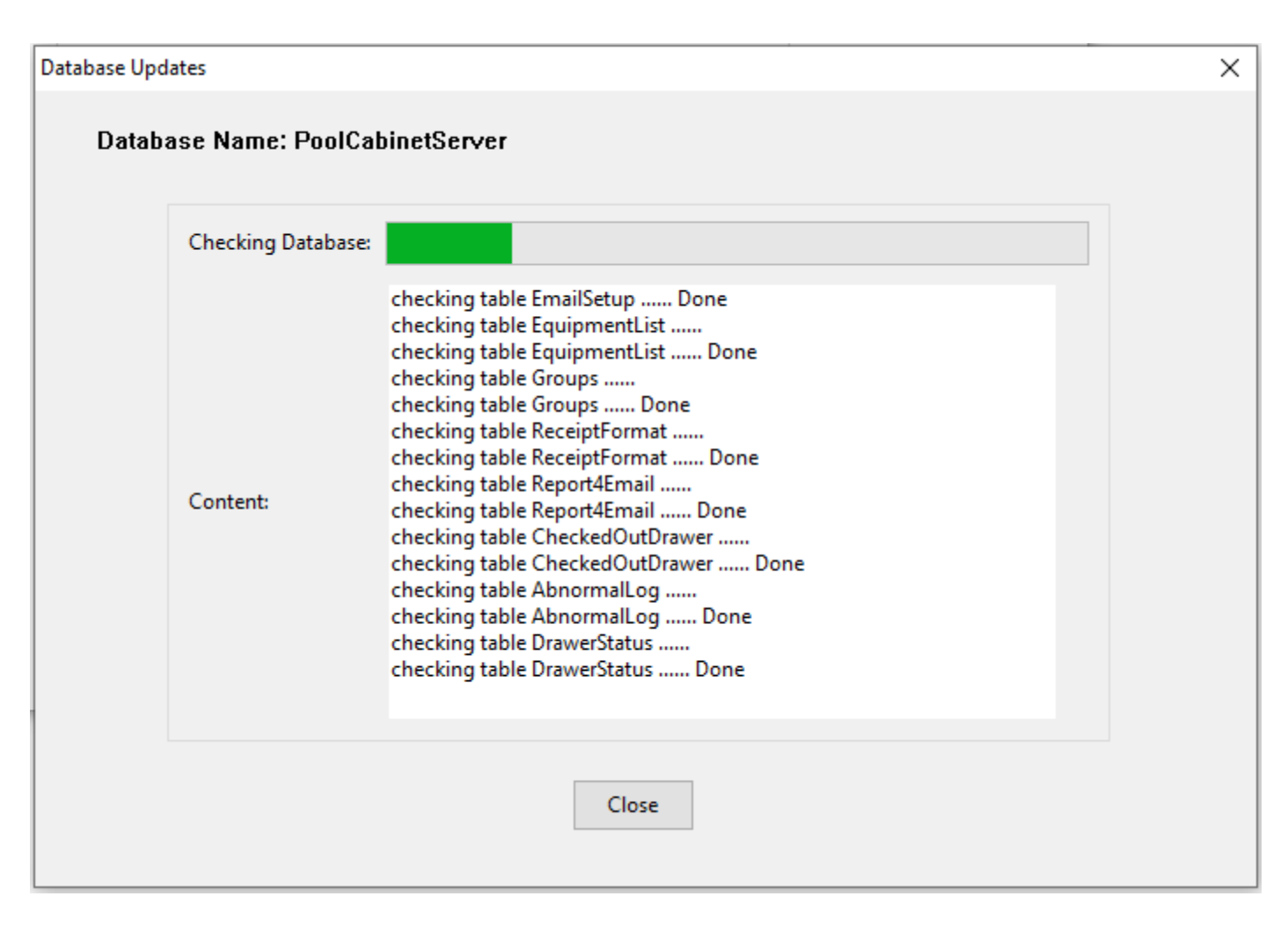

The following sections are the detailed introduction for each function.

# 2. CABINET LIST

When clicking "Cabinet List" button, it will pop up a window listing all the cabinet information related to the pool database. The following is a screenshot:

| Database Li | st     |             |                 |            |                |             |         |             |
|-------------|--------|-------------|-----------------|------------|----------------|-------------|---------|-------------|
|             |        |             |                 |            | List of SOL    | Server Data | hase    |             |
|             |        |             |                 |            |                |             | 10430   | _           |
|             |        |             |                 |            | Save           |             | Cancel  |             |
|             |        |             | 6 11 JB         |            |                |             |         |             |
|             | Delete | CabinetName | CabinetIP       | ServerName | DatabaseName   | Username    | PortNum | Password    |
| 1           |        | CabinetNo1  | 192.168.254.157 | SQLEXPRESS | CabinetServer  | pssisql     | 1433    | *********** |
| 2           |        | Cabinetivo2 | 192,108,204,107 | SQLEAPRESS | CabinetServeri | pssisqi     | 1455    |             |
|             |        | 1           | 1               |            |                | 1           |         |             |
|             |        |             |                 |            |                |             |         |             |
|             |        |             |                 |            |                |             |         |             |
|             |        |             |                 |            |                |             |         |             |
|             |        |             |                 |            |                |             |         |             |
|             |        |             |                 |            |                |             |         |             |
|             |        |             |                 |            |                |             |         |             |
|             |        |             |                 |            |                |             |         |             |
|             |        |             |                 |            |                |             |         |             |
|             |        |             |                 |            |                |             |         |             |
|             |        |             |                 |            |                |             |         |             |
|             |        |             |                 |            |                |             |         |             |
|             |        |             |                 |            |                |             |         |             |
|             |        |             |                 |            |                |             |         |             |
|             |        |             |                 |            |                |             |         |             |
|             |        |             |                 |            |                |             |         |             |
|             |        |             |                 |            |                |             |         |             |
|             |        |             |                 |            |                |             |         |             |
|             |        |             |                 |            |                |             |         |             |
|             |        |             |                 |            |                |             |         |             |
|             |        |             |                 |            |                |             |         |             |

Type in the field to change the information, the password will be encrypted before saving. Click on the last line to add a new cabinet. Press "Save" button to save the changed information. If selecting "Delete" on a line of the table before saving, the related line will be removed.

# **3. CONFIGURATION OF LIVE SYNC**

The cabinets and the pool database can sync the data in real time. This section is the configuration of information exchange with the pool database for different items when the cabinet is in live sync state.

Press the "Configuration" button, and the following window will appear.

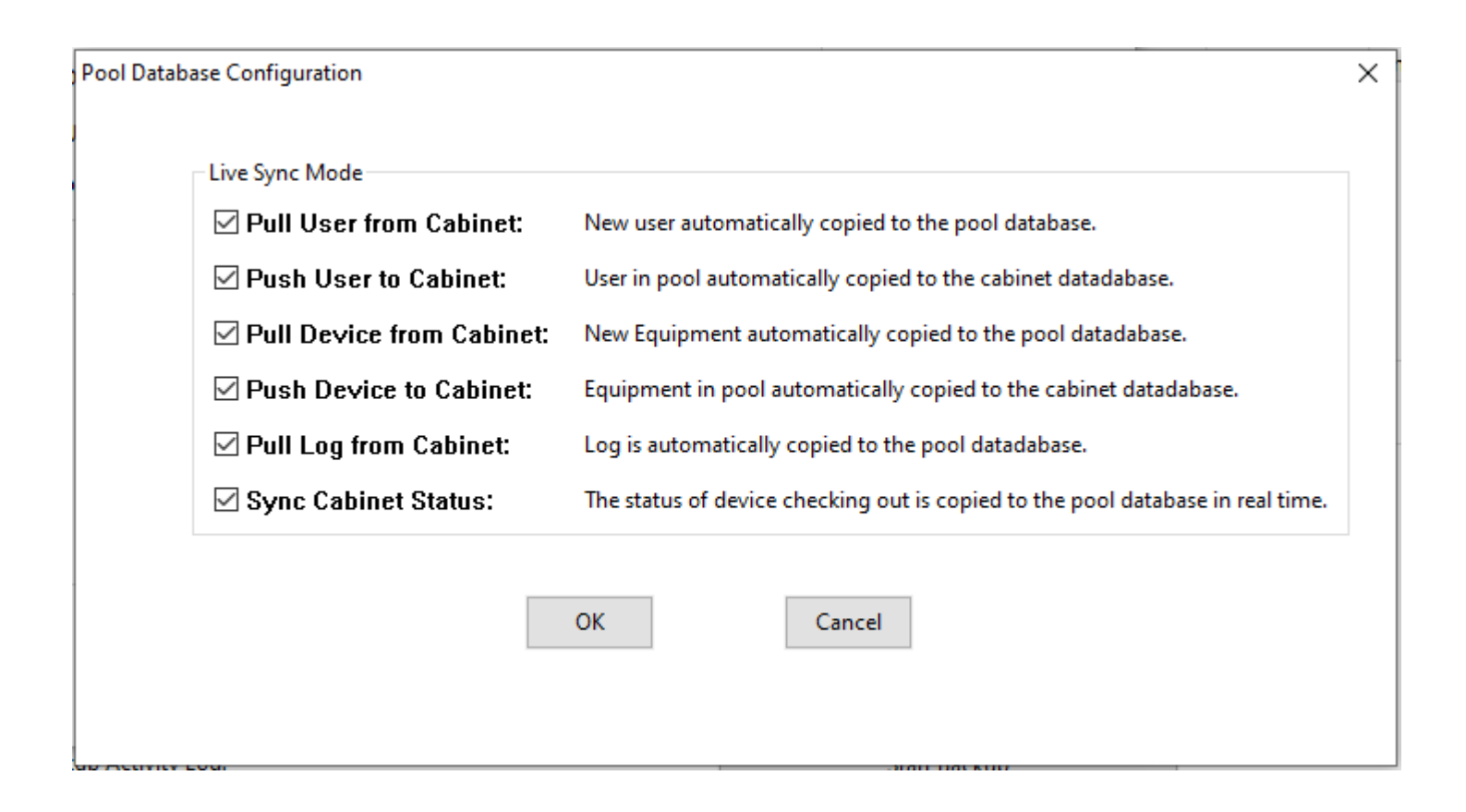

The choice for the sync includes <u>Pull User from Cabinet</u>, <u>Push User to Cabinet</u>, <u>Pull Device from Cabinet</u>, <u>Push Device</u> <u>to Cabinet</u>, <u>Pull Log from Cabinet</u> and <u>Sync Cabinet Status</u>. The detailed explanation is shown in the screenshot above.

Pull User from Cabinet: New users added from cabinet will be copied to the pool database automatically.

<u>Push User to Cabinet</u>: If the information of a user is not found in the local database, the CacManager program will search the pool database and copy it if it is in the pool database.

<u>Pull Device from Cabinet</u>: New device in the local database will be copied to the pool database. The ID of the device needs to be kept unique across all the cabinets when using this feature.

Push Device to Cabinet: The details of the device will be copied from the pool database.

Pull Log from Cabinet: The activity log in the cabinet will be saved to the pool database in real time.

Sync Cabinet Status: The status of the device checking out is copied to the pool database in real time.

Pay attention this is only the live sync setup to the current cabinet. If you want every cabinet in the network to have the same setup, all the cabinets need to have the same configuration.

# 4. DISTRIBUTING DATA

This section is about copying the data from the pool database to the cabinet database. After pressing the button "Distribute Data", the following window will appear.

| Database Distribution |                |                |                 |              |                 |   |
|-----------------------|----------------|----------------|-----------------|--------------|-----------------|---|
| <b>✓</b> User List    | Equipment List | Database Name: | CabinetServer ~ | IP address:  | 192.168.254.157 | ] |
| Configuration         | Drawer Setup   | Username:      | pssisql         | Server Name: | SQLEXPRESS      | 1 |
| Report and Email      |                | Port Number:   | 1433            | Password:    | •••••           | 1 |
|                       |                | ОК             | Cancel          |              |                 |   |
|                       |                |                |                 |              |                 |   |
|                       |                |                |                 |              |                 |   |
|                       |                |                |                 |              |                 |   |

From the table list, choose the tables to be copied, and from the Database Name list menu, choose the target cabinet (the information will be filled automatically after the database name is selected), press the "OK" button. The content of the table will be shown in a window.

| Та | ble Display |              |              |           |                   | <b>.</b>           |            |        |          |            |                 |         |             |              |           |                 |                |              |        |               |            |            | ×       |
|----|-------------|--------------|--------------|-----------|-------------------|--------------------|------------|--------|----------|------------|-----------------|---------|-------------|--------------|-----------|-----------------|----------------|--------------|--------|---------------|------------|------------|---------|
|    |             |              |              |           |                   |                    |            |        |          | Data Distr | ibution from F  | Pool to | Cabinet: Ca | cManager     |           |                 |                |              |        |               |            |            |         |
|    |             |              |              |           |                   |                    |            |        |          |            | Transfer>       |         | Can         | cel          |           |                 |                |              |        |               |            |            |         |
|    |             |              |              |           | Conte             | ent of table in pr | ol         |        |          |            |                 |         |             |              |           |                 | Content of tab | le in cabine | +      |               |            |            |         |
|    |             | <b>6 1 1</b> | [            |           |                   | ne or table in pe  |            |        |          | c .        | 011.1.6         |         |             | [            |           |                 |                |              |        |               | <b>C</b> 1 | 011.1.6    | · · · · |
| :  |             | Select       | 12150        | 12150     | e054544e606el22e  | Draweriyum         |            | Inknow | Fnone    | Junknown   | Unknown         |         |             |              |           | watchingiD      | Draweriyum     | Keyward Di   | Nank   | -10, 221, 501 | Squadron   | University | Use     |
|    | 2           |              | em Administr | TORY-DEF  | 41afbb5a1404d22e  | -1                 | Keypad PIN | Jakaow | 0-231-59 | Factory    | 4.nluginstorage |         | 2           | ohnRRuhidiur | 798011630 | 568a3798981a32f | -1             | CAC Card     | Inknow | uUnknown      | Unknown    | Unknown    |         |
|    | 3           |              | ohnRRubidiur | 798011630 | 0 5b8a3798981a32f | 1                  | CAC Card   | Jnknow | Unknown  | Unknown    | Unknown         |         | 3           | John Doe 4   | 4         | 6763e69b117928c | 1              | Keypad Pll   | Jnknow | Unknown       | Unknown    | Unknown    |         |
|    | 4           |              | John Doe 4   | 4         | 6763e69b117928d   | 1                  | Keypad PIN | Jnknow | Unknown  | Unknown    | Unknown         |         | 4           | 13159        | 13159     | e95f544c696d23c | 1              | HID RFID     | Jnknow | Unknown       | Unknown    | Unknown    |         |
|    |             |              |              |           |                   |                    |            |        |          |            |                 |         |             |              |           |                 |                |              |        |               |            |            |         |
| 1  |             |              |              |           |                   |                    |            |        |          |            |                 |         |             |              |           |                 |                |              |        |               |            |            |         |
| ŧ  |             |              |              |           |                   |                    |            |        |          |            |                 |         |             |              |           |                 |                |              |        |               |            |            |         |
|    |             |              |              |           |                   |                    |            |        |          |            |                 |         |             |              |           |                 |                |              |        |               |            |            |         |
|    |             |              |              |           |                   |                    |            |        |          |            |                 |         |             |              |           |                 |                |              |        |               |            |            |         |
|    |             |              |              |           |                   |                    |            |        |          |            |                 |         |             |              |           |                 |                |              |        |               |            |            |         |
| f  |             |              |              |           |                   |                    |            |        |          |            |                 |         |             |              |           |                 |                |              |        |               |            |            |         |
|    |             |              |              |           |                   |                    |            |        |          |            |                 |         |             |              |           |                 |                |              |        |               |            |            |         |
|    |             |              |              |           |                   |                    |            |        |          |            |                 |         |             |              |           |                 |                |              |        |               |            |            |         |
|    |             |              |              |           |                   |                    |            |        |          |            |                 |         |             |              |           |                 |                |              |        |               |            |            |         |
|    |             |              |              |           |                   |                    |            |        |          |            |                 |         |             |              |           |                 |                |              |        |               |            |            |         |
|    |             |              |              |           |                   |                    |            |        |          |            |                 |         |             |              |           |                 |                |              |        |               |            |            |         |
|    |             |              |              |           |                   |                    |            |        |          |            |                 |         |             |              |           |                 |                |              |        |               |            |            |         |
| 1  |             |              |              |           |                   |                    |            |        |          |            |                 |         |             |              |           |                 |                |              |        |               |            |            |         |
| Ł  |             |              |              |           |                   |                    |            |        |          |            |                 |         |             |              |           |                 |                |              |        |               |            |            |         |
|    |             |              |              |           |                   |                    |            |        |          |            |                 |         |             |              |           |                 |                |              |        |               |            |            |         |
|    |             |              |              |           |                   |                    |            |        |          |            |                 | ~       |             |              |           |                 |                |              |        |               |            |            | ~       |
|    | <           |              |              |           |                   |                    |            |        |          |            |                 | >       | <           |              |           |                 |                |              |        |               |            |            | >       |

The table on the left is the in the pool database, and the table on the right is in the local database. Select the items from the column "Select", and press the "<u>Transfer</u>" button, a progress bar will appear, the selected items will be copied (or updated) to the local database.

The screenshot above is for the user table, it is similar to equipment, configuration and drawer setup. For Report and Email, it includes two tables. It means when one table is transferred, the other table will popup automatically.

When selecting "All" option, all the tables will be distributed.

The following are several screenshots of transferring other tables. The usage of the transferring process is the same as the steps described above.

| Select       Blocked       Equipmentity       Description       U       Quantity       Mise       Mace       Mace/Mathematication         1       0       0.1       description       4       1       misc1       2       -       -       -       Blocked       Equipmentity       Description       4       No       Mace       Machdree       1       Blocked       Equipmentity       Description       4       1       misc1       -       -       -       -       Blocked       Equipmentity       Description       4       1       misc1       -       -       -       -       -       -       -       -       -       -       -       -       -       -       -       -       -       -       -       -       -       -       -       -       -       -       -       -       -       -       -       -       -       -       -       -       -       -       -       -       -       -       -       -       -       -       -       -       -       -       -       -       -       -       -       -       -       -       -       -       -       -       -       <                                                                                                    | International and anticipation and a seription and a seription and seription and a seription and a seription and a seri                                                                                                    | Select         Blocked         fujument/D         Description         U         Quantity         Misc         Name         Endpoint/D         MacAddres         Name         Functional         Name         Select         Image: Non-Secription         U         Quantity         Misc         Name         Endpoint/D         MacAddres           Image: Image: Image                                                                                                    |    |        |         |             |                |         |          |        |      |            |            |    |         |             |                |          |                |         |      |            |         |
|----------------------------------------------------------------------------------------------------|----------------------------------------------------------------------------------------------------|----------------------------------------------------------------------------------------------------|----|--------|---------|-------------|----------------|---------|----------|--------|------|------------|------------|----|---------|-------------|----------------|----------|----------------|---------|------|------------|---------|
| Selet         Biocked         Equipmentib         Description         UI         Quantity         Mix         Max         EndpointID           1         0         11         description1         a         1         nic11         nic111         nic111         nic11 <t< th=""><th>lete       Bucked       Equipmentib       Description       UI       Quantity       Mix       Name       EndpointID       MacAddres         0       11       description       a       1       mix1       a       -       -       -       -       -       -       -       -       -       -       -       -       -       -       -       -       -       -       -       -       -       -       -       -       -       -       -       -       -       -       -       -       -       -       -       -       -       -       -       -       -       -       -       -       -       -       -       -       -       -       -       -       -       -       -       -       -       -       -       -       -       -       -       -       -       -       -       -       -       -       -       -       -       -       -       -       -       -       -       -       -       -       -       -       -       -       -       -       -       -       -       -       -       -       -       -       -<!--</th--><th>Select       Biocked       Equipmention       Description       U       Quanty       Nice       Name       Endpointion         1       0       11       description 1       a       1       misc1       c       -       -       -       -       -       -       -       -       -       -       -       -       -       -       -       -       -       -       -       -       -       -       -       -       -       -       -       -       -       -       -       -       -       -       -       -       -       -       -       -       -       -       -       -       -       -       -       -       -       -       -       -       -       -       -       -       -       -       -       -       -       -       -       -       -       -       -       -       -       -       -       -       -       -       -       -       -       -       -       -       -       -       -       -       -       -       -       -       -       -       -       -       -       -       -       -       -<th></th><th></th><th></th><th>(</th><th>Content of ta</th><th>ible in</th><th>pool</th><th></th><th></th><th></th><th></th><th></th><th></th><th>1</th><th>Conte</th><th>nt of ta</th><th>ble in cabinet</th><th>t</th><th></th><th></th><th></th></th></th></t<> | lete       Bucked       Equipmentib       Description       UI       Quantity       Mix       Name       EndpointID       MacAddres         0       11       description       a       1       mix1       a       -       -       -       -       -       -       -       -       -       -       -       -       -       -       -       -       -       -       -       -       -       -       -       -       -       -       -       -       -       -       -       -       -       -       -       -       -       -       -       -       -       -       -       -       -       -       -       -       -       -       -       -       -       -       -       -       -       -       -       -       -       -       -       -       -       -       -       -       -       -       -       -       -       -       -       -       -       -       -       -       -       -       -       -       -       -       -       -       -       -       -       -       -       -       -       -       - </th <th>Select       Biocked       Equipmention       Description       U       Quanty       Nice       Name       Endpointion         1       0       11       description 1       a       1       misc1       c       -       -       -       -       -       -       -       -       -       -       -       -       -       -       -       -       -       -       -       -       -       -       -       -       -       -       -       -       -       -       -       -       -       -       -       -       -       -       -       -       -       -       -       -       -       -       -       -       -       -       -       -       -       -       -       -       -       -       -       -       -       -       -       -       -       -       -       -       -       -       -       -       -       -       -       -       -       -       -       -       -       -       -       -       -       -       -       -       -       -       -       -       -       -       -       -       -<th></th><th></th><th></th><th>(</th><th>Content of ta</th><th>ible in</th><th>pool</th><th></th><th></th><th></th><th></th><th></th><th></th><th>1</th><th>Conte</th><th>nt of ta</th><th>ble in cabinet</th><th>t</th><th></th><th></th><th></th></th>                                                                                                    | Select       Biocked       Equipmention       Description       U       Quanty       Nice       Name       Endpointion         1       0       11       description 1       a       1       misc1       c       -       -       -       -       -       -       -       -       -       -       -       -       -       -       -       -       -       -       -       -       -       -       -       -       -       -       -       -       -       -       -       -       -       -       -       -       -       -       -       -       -       -       -       -       -       -       -       -       -       -       -       -       -       -       -       -       -       -       -       -       -       -       -       -       -       -       -       -       -       -       -       -       -       -       -       -       -       -       -       -       -       -       -       -       -       -       -       -       -       -       -       -       -       -       -       -       - <th></th> <th></th> <th></th> <th>(</th> <th>Content of ta</th> <th>ible in</th> <th>pool</th> <th></th> <th></th> <th></th> <th></th> <th></th> <th></th> <th>1</th> <th>Conte</th> <th>nt of ta</th> <th>ble in cabinet</th> <th>t</th> <th></th> <th></th> <th></th>                                                                                                    |    |        |         | (           | Content of ta  | ible in | pool     |        |      |            |            |    |         | 1           | Conte          | nt of ta | ble in cabinet | t       |      |            |         |
| 1       0       11       description 1       a       1       misc1       ·       ·       ·       ·       ·       ·       ·       ·       ·       ·       ·       ·       ·       ·       ·       ·       ·       ·       ·       ·       ·       ·       ·       ·       ·       ·       ·       ·       ·       ·       ·       ·       ·       ·       ·       ·       ·       ·       ·       ·       ·       ·       ·       ·       ·       ·       ·       ·       ·       ·       ·       ·       ·       ·       ·       ·       ·       ·       ·       ·       ·       ·       ·       ·       ·       ·       ·       ·       ·       ·       ·       ·       ·       ·       ·       ·       ·       ·       ·       ·       ·       ·       ·       ·       ·       ·       ·       ·       ·       ·       ·       ·       ·       ·       ·       ·       ·       ·       ·       ·       ·       ·       ·       ·       ·       ·       ·       ·       ·       ·       ·                                                                                                    | 011descriptiona1mix1101descriptiona1mix1104descriptiona1mix201descriptiona1mix05descriptiona1mix303descriptiona1mix005descriptiona1mix303descriptiona1mix007descriptiona1mix<                                                                                                    | Image: spin spin spin spin spin spin spin spin                                                                                                    |    | Select | Blocked | EquipmentID | Description    | UI      | Quantity | Misc   | Name | EndpointID | MacAddress |    | Blocked | EquipmentID | Description    | UI       | Quantity       | Misc    | Name | EndpointID | MacAddr |
| 2       0       44       description       a       1       mic       -       -       -       -       -       -       -       -       -       -       -       -       -       -       -       -       -       -       -       -       -       -       -       -       -       -       -       -       -       -       -       -       -       -       -       -       -       -       -       -       -       -       -       -       -       -       -       -       -       -       -       -       -       -       -       -       -       -       -       -       -       -       -       -       -       -       -       -       -       -       -       -       -       -       -       -       -       -       -       -       -       -       -       -       -       -       -       -       -       -       -       -       -       -       -       -       -       -       -       -       -       -       -       -       -       -       -       -       -       -       -                                                                                                    | 0       44       description       a       1       mic       -       -         0       5       description       a       1       mics       -       -         0       5       description       a       1       mics       -       -         0       5       description       a       1       mics       -       -         0       6       description       a       1       mics       -       -         0       0       6       description       a       1       mics       -       -         0       0       6       description       a       1       mics       -       -         0       0       7       description       a       1       mics       -       -         0       8       description       a       1       mics       -       -       -         0       9       0       6       description       a       1       mics       -       -         0       1       description       a       1       mics       -       -       -         0       10       10     <                                                                                                    | Image: state state stat | 1  |        | 0       | 11          | description 11 | а       | 1        | misc11 | -    | -          | -          | 1  | 0       | 1           | description    | а        | 1              | misc    |      | -          | -       |
| 3       0       5       description       a       1       mis       c       -       -       -       B       0       3       description       a       1       mis       c       -       -       B       0       3       description       a       1       mis       c       -       -         4       0       0       60       66       description       a       1       mis       c       -       -       -       4       0       34       description       a       1       mis       c       -       -       -       -       -       -       -       -       -       -       -       -       -       -       -       -       -       -       -       -       -       -       -       -       -       -       -       -       -       -       -       -       -       -       -       -       -       -       -       -       -       -       -       -       -       -       -       -       -       -       -       -       -       -       -       -       -       -       -       -       -       -                                                                                                    | 0       5       description       a       1       mic       -       -         0       5       description       a       1       mic       -       -       -       3       0       3       description       a       1       mic       -       -         0       66       description       a       1       mic       -       -       4       0       3       description       a       1       mic       -       -         0       0       66       description       a       1       mic       -       -       -         0       0       8       description       a       1       mic       -       -       -         0       9       description       a       1       mic       -       -       -         0       10       description       a       11       mic       -       -       -       -         0       10       10       description       a       11       mic       -       -       -       -         0       10       10       10       3       10       10       10       3                                                                                                    | Image: state state stat | 2  |        | 0       | 4           | description    | а       | 1        | misc   | -    | -          | -          | 2  | 0       | 2           | description    | а        | 1              | misc    | -    | -          | -       |
| 4       1       0       6       description       a       1       mic       a       a       <                                                                                                    | 0       6       description       a       1       mic       -       -         0       0       7       description       a       1       mic       -       -       -         0       7       description       a       1       mic       -       -       -         0       7       description       a       1       mic       -       -       -       5       0       5       description       a       1       mic       -       -         0       0       3       description       a       1       mic       -       -       -       5       0       5       description       a       1       mic       -       -         0       9       description       a       1       mic       -       -       -       -       -       6       0       5       description       a       1       mic       -       -         0       1       description       a       1       mic       -       -       -       -       8       0       3       description       a       1       mic       -       -       -       -                                                                                                    | Image: state state stat | 3  |        | 0       | 5           | description    | а       | 1        | misc   | -    | -          | -          | 3  | 0       | 3           | description    | а        | 1              | misc    | -    | -          | -       |
| S                                                                                                    | 0       7       description       a       1       mic       -       -         0       7       description       a       1       mic       -       -       -       5       0       5       description       a       1       mic       -       -         0       8       description       a       1       mic       -       -       -       5       0       5       description       a       1       mic       -       -         0       8       description       a       1       mic       -       -       -         0       9       description       a       1       mic       -       -       -       6       0       6       description       a       1       mic       -       -         0       0       10       description       a       1       mic       -       -       -       6       0       6       description       a       1       mic       -       -         0       10       description       a       1       mic       -       -       -       -       -       -       -       - <th< td=""><td>Image: state state stat</td><td>4</td><td></td><td>0</td><td>6</td><td>description</td><td>а</td><td>1</td><td>misc</td><td>-</td><td>-</td><td>-</td><td>4</td><td>0</td><td>4</td><td>description</td><td>а</td><td>1</td><td>misc</td><td>-</td><td>-</td><td>-</td></th<> | Image: state state stat | 4  |        | 0       | 6           | description    | а       | 1        | misc   | -    | -          | -          | 4  | 0       | 4           | description    | а        | 1              | misc    | -    | -          | -       |
| 6       .       0       8       description       a       1       mix       -       -       -       6       0       6       description       a       1       mix       -       -         7        0       9       description       a       1       mix       -       -       -       6       0       6       description       a       1       mix       -       -         7        0       9       description       a       1       mix       -       -       -       7       0       7       description       a       1       mix       -       -       -         8        0       10       description       a       1       mix       -       -       -       -       -       -       -       -       -       -       -       -       -       -       -       -       -       -       -       -       -       -       -       -       -       -       -       -       -       -       -       -       -       -       -       -       -       -       -       -       -       <                                                                                                    | 0       8       description       a       1       mic       -       -       -       6       0       6       description       a       1       mic       -       -         0       9       description       a       1       mic       -       -       -       7       0       7       description       a       1       mic       -       -         0       10       description       a       1       mic       -       -       7       0       7       description       a       1       mic       -       -         0       10       description       a       1       mic       -       -       -       8       0       7       description       a       1       mic       -       -         0       1       description       a       1       mic       -       -       -       -       8       0       3       description       a       1       mic       -       -         0       1       description       a       1       mic       -       -       -       -       10       0       10      description       a                                                                                                    | Image: state state stat | 5  |        | 0       | 7           | description    | а       | 1        | misc   | -    | -          | -          | 5  | 0       | 5           | description    | а        | 1              | misc    | -    | -          | -       |
| 7       0       9       description       a       1       mis       a       1       mis       a       1       mis       a       a                                                                                                    | 0       9       description       a       1       mic       -       -       -       7       0       7       description       a       1       mic       -       -         0       10       description       a       1       mic       -       -       -       7       0       7       description       a       1       mic       -       -         0       10       description       a       1       mic       -       -       -       8       0       8       description       a       1       mic       -       -         0       1       description       a       1       mic       -       -       -       9       0       8       description       a       1       mic       -       -         0       2       description       a       1       mic       -       -       -       0       0       0       0       a       1       mic       -       -         0       3       description       a       1       mic       -       -       -       -       1       0       1       description       a       1                                                                                                    | 0       9       description       a       1       misc       -       -       7       0       7       description       a       1       misc       -       -       -       7       0       7       description       a       1       misc       -       -       -       -       -       -       -       -       -       -       -       -       -       -       -       -       -       -       -       -       -       -       -       -       -       -       -       -       -       -       -       -       -       -       -       -       -       -       -       -       -       -       -       -       -       -       -       -       -       -       -       -       -       -       -       -       -       -       -       -       -       -       10       0       10       description       a       1       misc       -       -       -       -       11       0       11       description       a       1       -       -       -       -       -       -       -       -       -       -       -                                                                                                    | 6  |        | 0       | 8           | description    | а       | 1        | misc   | -    | -          | -          | 6  | 0       | 6           | description    | а        | 1              | misc    | -    | -          | -       |
| 8       .       0       10       description       a       11       mic       -       -       8       0       8       description       a       1       mic       -       -         9        0       1       description       a       1       mic       -       -       -       8       0       8       description       a       1       mic       -       -       -       -       -       -       -       -       -       -       -       -       -       -       -       -       -       -       -       -       -       -       -       -       -       -       -       -       -       -       -       -       -       -       -       -       -       -       -       -       -       -       -       -       -       -       -       -       -       -       -       -       -       -       -       -       -       -       -       -       -       -       -       -       -       -       -       -       -       -       -       -       -       -       -       -       -       -                                                                                                    | 0       10       description       a       1       misc       -       -       8       0       8       description       a       1       misc       -       -       -         0       1       description       a       1       misc       -       -       9       0       9       description       a       1       misc       -       -       -         0       1       description       a       1       misc       -       -       -       9       0       9       description       a       1       misc       -       -       -       -       0       0       10       description       a       1       misc       -       -       -       0       0       10       description       a       1       misc       -       -       -       10       0       10       description       a       1       misc       -       -       -       1       0       11       description 11       a       1       misc1       -       -       -       -       -       -       -       -       -       -       -       -       -       -       -       -                                                                                                    | 0       10       description       a       1       misc       -       -       -       8       0       8       description       a       1       misc       -       -       -       8       0       8       description       a       1       misc       -       -       -         0       1       description       a       1       misc       -       -       -       9       0       9       description       a       1       misc       -       -       -         0       2       description       a       1       misc       -       -       -       10       0       10       description       a       1       misc       -       -       -       10       0       10       description       a       1       misc       -       -       -       11       0       11       description       1       misc       -       -       -       -       1       1       misc       1       misc       -       -       -       -       1       1       1       misc       1       -       -       -       -       -       -       -       -                                                                                                    | 7  |        | 0       | 9           | description    | а       | 1        | misc   | -    | -          | -          | 7  | 0       | 7           | description    | а        | 1              | misc    | -    | -          | -       |
| 9       0       1       description       a       1       msc       -       -       9       0       9       description       a       1       msc       -       -         100       0       0       2       description       a       1       msc       -       -       -       10       0       9       description       a       1       msc       -       -       -       -       -       -       -       -       -       -       -       -       -       -       -       -       -       -       -       -       -       -       -       -       -       -       -       -       -       -       -       -       -       -       -       -       -       -       -       -       -       -       -       -       -       -       -       -       -       -       -       -       -       -       -       -       -       -       -       -       -       -       -       -       -       -       -       -       -       -       -       -       -       -       -       -       -       -       -                                                                                                    | 0       1       description       a       1       misc       -       -       -       9       0       9       description       a       1       misc       -       -       -         0       2       description       a       1       misc       -       -       -       10       0       10       description       a       1       misc       -       -       -         0       3       description       a       1       misc       -       -       -       10       0       10       description       a       1       misc       -       -       -       -       10       0       10       description       a       1       misc       -       -       -       -       10       0       11       description       a       1       misc       -       -       -       -       -       -       10       0       11       description       1       misc       -       -       -       -       -       -       -       -       -       -       -       -       -       -       -       -       -       -       -       -       -       <                                                                                                    | 0       1       description       a       1       misc       -       -       9       0       9       description       a       1       misc       -       -       -         0       0       2       description       a       1       misc       -       -       -       10       0       10       description       a       1       misc       -       -       -         1       0       3       description       a       1       misc       -       -       -       11       0       11       description 11       a       1       misc1       -       -       -                                                                                                    | 8  |        | 0       | 10          | description    | а       | 1        | misc   | -    | -          | -          | 8  | 0       | 8           | description    | а        | 1              | misc    | -    | -          | -       |
| 10 U 2 description a I misc                                                                                                    | 0       2       description       a       1       misc       -       -       -       10       0       10       description       a       1       misc       -       -       -       -       -       -       -       -       -       -       -       -       -       -       -       -       -       -       -       -       -       -       -       -       -       -       -       -       -       -       -       -       -       -       -       -       -       -       -       -       -       -       -       -       -       -       -       -       -       -       -       -       -       -       -       -       -       -       -       -       -       -       -       -       -       -       -       -       -       -       -       -       -       -       -       -       -       -       -       -       -       -       -       -       -       -       -       -       -       -       -       -       -       -       -       -       -       -       -       -       - <t< td=""><td>0       2       description       a       1       misc       -       -       -       10       0       10       description       a       1       misc       -       -       -       -       -       -       -       -       -       -       -       -       -       -       -       -       -       -       -       -       -       -       -       -       -       -       -       -       -       -       -       11       0       11       description       1       misc       -       -       -       -       -       -       -       11       0       11       description       11       a       1       misc       1       -       -       -       -       -       -       -       -       -       -       -       -       -       -       -       -       -       -       -       -       -       -       -       -       -       -       -       -       -       -       -       -       -       -       -       -       -       -       -       -       -       -       -       -       -       -       -</td><td>9</td><td></td><td>0</td><td>1</td><td>description</td><td>а</td><td>1</td><td>misc</td><td>•</td><td>-</td><td>-</td><td>9</td><td>0</td><td>9</td><td>description</td><td>а</td><td>1</td><td>misc</td><td>-</td><td>-</td><td>-</td></t<>                                                                                                    | 0       2       description       a       1       misc       -       -       -       10       0       10       description       a       1       misc       -       -       -       -       -       -       -       -       -       -       -       -       -       -       -       -       -       -       -       -       -       -       -       -       -       -       -       -       -       -       -       11       0       11       description       1       misc       -       -       -       -       -       -       -       11       0       11       description       11       a       1       misc       1       -       -       -       -       -       -       -       -       -       -       -       -       -       -       -       -       -       -       -       -       -       -       -       -       -       -       -       -       -       -       -       -       -       -       -       -       -       -       -       -       -       -       -       -       -       -       -                                                                                                    | 9  |        | 0       | 1           | description    | а       | 1        | misc   | •    | -          | -          | 9  | 0       | 9           | description    | а        | 1              | misc    | -    | -          | -       |
| A A A A A A A A A A A A A A A A A A A                                                                                                    | U 3 description a I misc                                                                                                    |                                                                                                    | 10 |        | 0       | 2           | description    | а       | 1        | misc   | •    | -          | -          | 10 | 0       | 10          | description    | а        | 1              | misc    | -    | -          | -       |
|                                                                                                    |                                                                                                    |                                                                                                    | 1  |        | U       | 3           | description    | a       |          | misc   | •    | -          |            |    | 0       |             | description 11 | а        | 1              | miscili |      | -          | -       |
|                                                                                                    |                                                                                                    |                                                                                                    |    |        |         |             |                |         |          |        |      |            |            |    |         |             |                |          |                |         |      |            |         |

| able Display |        |                |                         |                          |                         |               |                 |                         |
|--------------|--------|----------------|-------------------------|--------------------------|-------------------------|---------------|-----------------|-------------------------|
|              |        |                |                         | Data (                   | ) intribution from Pool | to Cabinat' ( | AC config       |                         |
|              |        |                |                         |                          | rsaibuaon nom Poor      |               | Accounty        |                         |
|              |        |                |                         |                          | Transfer>               | Can           | el              |                         |
|              |        |                |                         |                          |                         |               |                 |                         |
|              |        |                |                         | Content of table in pool |                         |               |                 |                         |
|              | Select | ConfigName     | ConfigValue             |                          | ^                       |               | ConfigName      | ConfigValue             |
| 1            |        | CABINET_NAME   | Remote Cabinet          |                          |                         | 1             | CABINET_NAME    | Remote Cabinet          |
| 2            |        | MODE           | MULTIPLE-ACCES          | S!                       |                         | 2             | MODE            | FIRST-AVAILABLE         |
| 3            |        | DEBUG_LOGGING  | OFF                     |                          |                         | 3             | DEBUG_LOGGINC   | OFF                     |
| 4            |        | AUTO_ADD_USER  | ON                      | =                        |                         | 4             | AUTO_ADD_USEF   | ON                      |
| 5            |        | AUTO_CONNECT   | OFF                     |                          |                         | 5             | AUTO_CONNECT    | OFF                     |
| 6            |        | ID_DETECT      | OFF                     |                          |                         | 6             | ID_DETECT       | OFF                     |
| 7            |        | UTO_USER_NAM   | OFF                     |                          |                         | 7             | UTO_USER_NAM    | OFF                     |
| 8            |        | QUERY_CHECKIN  | OFF                     |                          |                         | 8             | QUERY_CHECKIN   | OFF                     |
| 9            |        | 3_EQUIPMENT_T  | 12                      |                          |                         | 9             | 3_EQUIPMENT_TI  | 12                      |
| 10           |        | IG_EQUIPMENT_  | 24                      |                          |                         | 10            | IG_EQUIPMENT_/  | 24                      |
| 11           |        | JM_CABINET_FA  | 0                       |                          |                         | 11            | JM_CABINET_FAI  | 0                       |
| 12           |        | ESS_CONFIGURA  | Keypad,HID,CAC          |                          |                         | 12            | ESS_CONFIGURA   | Keypad, HID, CAC        |
| 13           |        | NumRFID_ID_bit | 16                      |                          |                         | 13            | NumRFID_ID_bits | 16                      |
| 14           |        | lumRFID_FAC_bi | 0                       | _                        |                         | 14            | lumRFID_FAC_bit | 0                       |
| 15           |        | Help_Contact   | Contact System A        | A(                       |                         | 15            | Help_Contact    | Contact System A        |
| 16           |        | Help_Call      | ###-###-####            | _                        |                         | 16            | Help_Call       | ###-###-####            |
| 17           |        | LCD_Port       | COM1                    |                          |                         | 17            | LCD_Port        | COM1                    |
| 18           |        | BLOCKED_PORT   | 0,0,0,0,0,0,0,0,0,0,0,0 | 0                        |                         | 18            | BLOCKED_PORT    | 0,0,0,0,0,0,0,0,0,0,0,0 |
| 19           |        | Door_Alert     | 120                     | _                        |                         | 19            | Door_Alert      | 120                     |
| 20           |        | LIVE_SYNC      |                         | _                        |                         | 20            | LIVE_SYNC       |                         |
| 21           |        | POOL_DBNAME    | PoolCabinetServer       | 21                       |                         | 21            | POOL_DBNAME     | PoolCabinetServer       |
| 22           |        | 1_CABINET_DRAV | 10                      | _                        |                         | 22            | 1_CABINET_DRAV  | 10                      |
| 23           |        | CONTROLIP1     | 192.168.1.178           |                          | ~                       | 23            | CONTROLIP1      | 192.168.1.178           |

| Ta | ble Display |        |           |         |             |                      |     |     |          |                 |        |               |            |         |             |                          |     |     |        |            | ×      |
|----|-------------|--------|-----------|---------|-------------|----------------------|-----|-----|----------|-----------------|--------|---------------|------------|---------|-------------|--------------------------|-----|-----|--------|------------|--------|
|    |             |        |           |         |             |                      |     | D   | ata Dist | ribution from P | ool t  | to Cabinet: D | )rawerList |         |             |                          |     |     |        |            |        |
|    |             |        |           |         |             |                      |     |     |          | Transfer>       |        | Can           | icel       |         |             |                          |     |     |        |            |        |
|    |             |        |           |         | Content of  | f table in pool      |     |     |          |                 |        |               |            |         | Con         | tent of table in cabinet |     |     |        |            |        |
|    |             | Select | DrawerNum | Lockout | EquipmentID | EquipmentDescription | sEA | QTY | sMISC    | MacAddress      | ^      |               | DrawerNum  | Lockout | EquipmentID | EquipmentDescription     | sEA | QTY | sMISC  | MacAddress | ^      |
|    | 1           |        | 10        | 1       | 10          | description          | а   | 1   | misc     | -               |        | 1             | 10         | 1       | 10          | description              | а   | 1   | misc   | -          |        |
|    | 2           |        | 1         | 0       | 1           | description          | а   | 1   | misc     | -               |        | 2             | 1          | 0       | 1           | description              | a   | 1   | misc   | -          |        |
|    | 3           |        | 3         | 1       | 3           | description          | а   | 1   | misc     | -               |        | 3             | 2          | 1       | 2           | description              | а   | 1   | misc   | -          |        |
|    | 4           |        | 4         | 1       | 4           | description          | а   | 1   | misc     | -               |        | 4             | 4          | 1       | 4           | description              | a   | 1   | misc   | -          |        |
|    | 5           |        | 5         | 1       | 5           | description          | а   | 1   | misc     | -               |        | 5             | 5          | 1       | 5           | description              | а   | 1   | misc   | -          |        |
|    | 6           |        | 6         | 1       | 6           | description          | a   | 1   | misc     | -               |        | 6             | 6          | 1       | 6           | description              | а   | 1   | misc   | -          |        |
|    | 7           |        | 7         | 1       | 7           | description          | а   | 1   | misc     | -               |        | 7             | 7          | 1       | 7           | description              | а   | 1   | misc   | -          |        |
| 1  | 8           |        | 8         | 1       | 8           | description          | а   | 1   | misc     | -               |        | 8             | 8          | 1       | 8           | description              | а   | 1   | misc   | -          |        |
| 1  | 9           |        | 9         | 1       | 9           | description          | а   | 1   | misc     | -               |        | 9             | 9          | 1       | 9           | description              | а   | 1   | misc   | -          |        |
|    |             |        |           |         |             |                      |     |     |          |                 |        | 10            | 3          | 1       | 3           | description              | a   | 1   | misc   | -          |        |
|    |             |        |           |         |             |                      |     |     |          |                 |        | 11            | 10         | 1       | 11          | description 11           | а   | 1   | misc11 | -          |        |
|    |             |        |           |         |             |                      |     |     |          |                 |        |               |            |         |             |                          |     |     |        |            |        |
|    |             |        |           |         |             |                      |     |     |          |                 |        |               |            |         |             |                          |     |     |        |            |        |
|    |             |        |           |         |             |                      |     |     |          |                 |        |               |            |         |             |                          |     |     |        |            |        |
|    |             |        |           |         |             |                      |     |     |          |                 |        |               |            |         |             |                          |     |     |        |            |        |
|    |             |        |           |         |             |                      |     |     |          |                 |        |               |            |         |             |                          |     |     |        |            |        |
|    |             |        |           |         |             |                      |     |     |          |                 |        |               |            |         |             |                          |     |     |        |            |        |
|    |             |        |           |         |             |                      |     |     |          |                 |        |               |            |         |             |                          |     |     |        |            |        |
|    |             |        |           |         |             |                      |     |     |          |                 |        |               |            |         |             |                          |     |     |        |            |        |
|    |             |        |           |         |             |                      |     |     |          |                 |        |               |            |         |             |                          |     |     |        |            |        |
| 1  |             |        |           |         |             |                      |     |     |          |                 |        |               |            |         |             |                          |     |     |        |            |        |
|    |             |        |           |         |             |                      |     |     |          |                 |        |               |            |         |             |                          |     |     |        |            |        |
|    |             |        |           |         |             |                      |     |     |          |                 | $\vee$ |               |            |         |             |                          |     |     |        |            | $\sim$ |
| L  | <           |        |           |         |             |                      |     |     |          | >               |        | <             |            |         |             |                          |     |     |        |            | >      |

#### 5. PULLING DATA

This feature is the opposite of the last section; it will pull the data from the cabinet database to the pool database. Normally this happens in the beginning of the setup of the pool database, the administrator needs to build up the prototype of the pool database based on a cabinet. The process is similar to the last section, but in the opposite direction.

Press the "Pull Data" button, the following window will appear.

|                 | Database Name: | CabinetServer 🗸                           | IP address:                         | 192.168.254.157                              |
|-----------------|----------------|-------------------------------------------|-------------------------------------|----------------------------------------------|
| Drawer Setup    | Username:      | pssisql                                   | Server Name:                        | SQLEXPRESS                                   |
| _] Activity Log | Port Number:   | 1433                                      | Password:                           | •••••                                        |
|                 | ОК             | Cancel                                    |                                     |                                              |
|                 | Drawer Setup   | Drawer Setup Activity Log Port Number: OK | Drawer Setup Activity Log OK Cancel | Drawer Setup<br>Activity Log<br>OK<br>Cancel |

Select the tables to be pulled data from, log in to the source database, and press the "OK" button. The content of the source database table will appear.

| Tak | ole Display |              |           |                 |           |               |        |           |          |                |               |      |              |        |              |           |                 |                  |            |        |           |          | ×           |
|-----|-------------|--------------|-----------|-----------------|-----------|---------------|--------|-----------|----------|----------------|---------------|------|--------------|--------|--------------|-----------|-----------------|------------------|------------|--------|-----------|----------|-------------|
|     |             |              |           |                 |           |               |        |           |          | Data Pulling   | j from cabine | t to | o pool: CacM | anager |              |           |                 |                  |            |        |           |          |             |
|     |             |              |           |                 |           |               |        |           |          | Tran           | sfer <        |      | Cano         | el     |              |           |                 |                  |            |        |           |          |             |
|     |             |              |           |                 |           |               |        |           |          |                |               |      |              |        |              |           |                 |                  |            |        |           |          |             |
|     |             |              |           |                 | Content o | f table in po | ol     |           |          |                |               |      |              |        |              |           | Content of      | table in cabinet | t          |        |           |          |             |
|     |             | UserName     | UserID    | MatchingID      | DrawerNum | Method        | Rank   | Phone     | Squadron | OtherInfo      | UserLock      |      |              | Select | UserName     | UserID    | MatchingID      | DrawerNum        | Method     | Rank   | Phone     | Squadron | OtherIn     |
|     | 1           | 13159        | 13159     | e95f544c696d23d | 1         | HID RFID      | Jnknow | Unknown   | Unknown  | Unknown        | 0             |      | 1            |        | em Administr | TORY-DEFA | 1afbb5a1404d22€ | -1               | Keypad PIN | Jnknow | 00-231-59 | Factory  | /.pluginsto |
|     | 2           | em Administr | TORY-DEFA | 1afbb5a1404d22e | -1        | Keypad PIN    | Jnknow | 10-231-59 | Factory  | pluginstorage. | 0             |      | 2            |        | ohnRRubidiur | 798011630 | 5b8a3798981a32f | 1                | CAC Card   | Jnknow | Unknown   | Unknown  | Unknow      |
|     | 3           | ohnRRubidiur | 798011630 | 5b8a3798981a32f | 1         | CAC Card      | Jnknow | Unknown   | Unknown  | Unknown        | 0             |      | 3            |        | John Doe 4   | 4         | 6763e69b117928c | 1                | Keypad PI  | Jnknow | Unknown   | Unknown  | Unknow      |
| ł   | 4           | John Doe 4   | 4         | 6763e69b117928c | 1         | Keypad PIN    | Jnknow | Unknown   | Unknown  | Unknown        | 0             |      | 4            |        | 13159        | 13159     | e95f544c696d23c | 1                | HID RFID   | Jnknow | Unknown   | Unknown  | Unknow      |
|     |             |              |           |                 |           |               |        |           |          |                |               |      |              |        |              |           |                 |                  |            |        |           |          |             |
|     |             |              |           |                 |           |               |        |           |          |                |               |      |              |        |              |           |                 |                  |            |        |           |          |             |
| 1   |             |              |           |                 |           |               |        |           |          |                |               |      |              |        |              |           |                 |                  |            |        |           |          |             |
| •   |             |              |           |                 |           |               |        |           |          |                |               |      |              |        |              |           |                 |                  |            |        |           |          |             |
|     |             |              |           |                 |           |               |        |           |          |                |               |      |              |        |              |           |                 |                  |            |        |           |          |             |
|     |             |              |           |                 |           |               |        |           |          |                |               |      |              |        |              |           |                 |                  |            |        |           |          |             |
|     |             |              |           |                 |           |               |        |           |          |                |               |      |              |        |              |           |                 |                  |            |        |           |          |             |
|     |             |              |           |                 |           |               |        |           |          |                |               |      |              |        |              |           |                 |                  |            |        |           |          |             |
|     |             |              |           |                 |           |               |        |           |          |                |               |      |              |        |              |           |                 |                  |            |        |           |          |             |
|     |             |              |           |                 |           |               |        |           |          |                |               |      |              |        |              |           |                 |                  |            |        |           |          |             |
| 1   |             |              |           |                 |           |               |        |           |          |                |               |      |              |        |              |           |                 |                  |            |        |           |          |             |
|     |             |              |           |                 |           |               |        |           |          |                |               |      |              |        |              |           |                 |                  |            |        |           |          |             |
|     |             |              |           |                 |           |               |        |           |          |                |               |      |              |        |              |           |                 |                  |            |        |           |          |             |
|     |             |              |           |                 |           |               |        |           |          |                |               |      |              |        |              |           |                 |                  |            |        |           |          |             |
| 1   |             |              |           |                 |           |               |        |           |          |                |               |      |              |        |              |           |                 |                  |            |        |           |          |             |
| 1   |             |              |           |                 |           |               |        |           |          |                |               |      |              |        |              |           |                 |                  |            |        |           |          |             |
|     |             |              |           |                 |           |               |        |           |          |                |               |      |              |        |              |           |                 |                  |            |        |           |          |             |
|     |             |              |           |                 |           |               |        |           |          |                |               |      |              |        |              |           |                 |                  |            |        |           |          |             |
|     | ۲           |              |           |                 |           |               |        |           |          |                | >             |      | <            |        |              |           |                 |                  |            |        |           |          | >           |

Choose the items to be transferred from the column "Select", and then press the "<u>Transfer</u>" button, the progress bar for the transfer will appear, after the transfer is done, the window of progress bar will close.

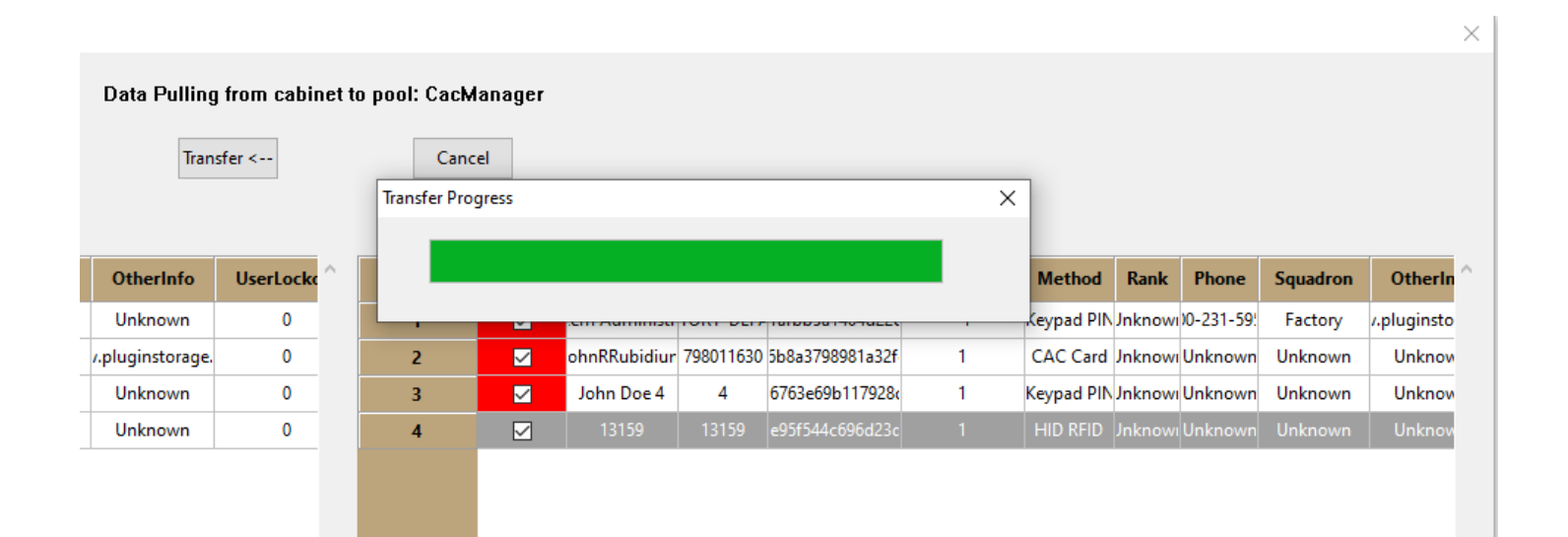

# 6. BROWSING CABINET

When managing the pool database, the administrator may want to check the situation of each cabinet. This can be done by using the <u>Browsing Cabinet</u> function described in the section.

Press the "Cabinet Browsing" button in the platform window, the following window will appear.

| D Setup | o of Cabinet Browsing |                                 |               |                 |  |
|---------|-----------------------|---------------------------------|---------------|-----------------|--|
| P       | Database Name:        | CabinetServer                   | ✓ IP address: | 192.168.254.157 |  |
|         | Username:             | CabinetServer<br>CabinetServer1 | Server Name:  | SQLEXPRESS      |  |
| n       | Port Number:          | 1433                            | Password:     | •••••           |  |
|         |                       | ОК                              | Ca            | ncel            |  |

After logging in to the database, the following window appears to display the general situation of the cabinet.

| Cabinet | Browsin | g              |        |         |                              |              |           |              |                     |
|---------|---------|----------------|--------|---------|------------------------------|--------------|-----------|--------------|---------------------|
|         |         |                |        |         |                              |              | Snanshoto | of The Cabin | et                  |
|         |         |                |        |         |                              |              | onaponore |              |                     |
|         |         | OPEN<br>DRAWER | DRAWER | CHECKED | LAST TIME<br>DRAWER WAS OPEN | USER<br>NAME | SIGNATURE | EQUIPMENT    | EQUIPMENT<br>DESCR. |
| 1       |         |                | Closed | IN      | unknown                      | -            | -         | -            | -                   |
| 2       | 2       |                | Closed | IN      | Thu Apr 21 09:18:00 2022     | -            | -         | 111          | description 1       |
| 3       | 3       |                | Closed | IN      | Thu Apr 21 09:34:54 2022     | -            | -         | 222          | description 2       |
| 4       | ļ.      |                | Closed | IN      | Wed Apr 13 11:20:06 2022     | -            | -         | 333          | description 3       |
| 5       | 5       |                | Open   | IN      | unknown                      | -            | -         | 444          | description 4       |
| 6       | 5       |                | Open   | IN      | unknown                      | -            | -         | 555          | description 5       |
| 7       | 7       |                | Open   | IN      | unknown                      | -            | -         | 666          | description1 6      |
| 8       | 3       |                | Open   | IN      | Fri Apr 01 16:42:05 2022     | -            | -         | 777          | 1description 7      |
| 9       | )       |                | Open   | IN      | Fri Apr 01 14:17:28 2022     | -            | -         | 888          | description 8       |
| 10      | 0       |                | Open   | IN      | unknown                      | -            | -         | 999          | description 9       |
| 1       | 1       |                | Open   | IN      | unknown                      | -            | -         | 101010       | description 10      |
| 13      | 2       |                | Open   | IN      | unknown                      | -            | -         | 111111       | description 11      |
| 13      | 3       |                | Open   | IN      | unknown                      | -            | -         | 121212       | description 12      |
| 14      | 4       |                | Open   | IN      | unknown                      | -            | -         | 131313       | description 13      |
| - 19    | 5       |                | Open   | IN      | unknown                      | -            | -         | 141414       | description 14      |
| 10      | 6       |                | Open   | IN      | unknown                      | -            | -         | 151515       | description 15      |
|         |         |                |        |         |                              |              |           |              |                     |
|         |         |                |        |         |                              |              |           |              |                     |
|         |         |                |        |         |                              |              |           |              |                     |
|         |         |                |        |         |                              |              |           |              |                     |
|         |         |                |        |         |                              |              |           |              |                     |
|         |         |                |        |         |                              |              |           |              |                     |
|         |         |                |        |         |                              |              |           |              |                     |
|         |         |                |        |         |                              |              |           |              |                     |
|         |         |                |        |         |                              |              |           |              |                     |
|         |         |                |        |         |                              |              |           |              |                     |

The user can check the situation of each cabinet by login to the related database.

### 7. SEARCH THE LOG OF THE POOL DATABASE

The administrator can search the activity log of the pool database for some more consistent information about a user or device. After pressing the "Search" button of the platform, the following window popped up to display the log.

| Sea | irch on Pool | Database        |                  |                 |              |            |                |                    |                              |                 | ×         |  |
|-----|--------------|-----------------|------------------|-----------------|--------------|------------|----------------|--------------------|------------------------------|-----------------|-----------|--|
|     |              | SEVDUR.         | Kenword          |                 | OK           |            | DEG            | TOPE               | (Click column title to cort) |                 |           |  |
|     |              | SLARCH.         | Reyword          |                 | UK           |            |                | STORE              | (Click column title to sort) |                 |           |  |
|     |              | Time Readable   | Time Of Activity | User Name       | Person ID    | Drawer Num | Activity       | Access Method      | Cabinet Name & Mode          | Check InOut     | Eq ^      |  |
|     | 1            | 4/12/2022 8:4   | 1649765080       | KINMTSKYWAI     | 678194773    | 2          | K-IN (checked  | RFID CARD          | e Cabinet/MODE: FIRST-AVA    | CHECK-IN        | 222 (     |  |
|     | 2            | 4/11/2022 13:42 | 1649698970       | OHNMSSMITH      | 651941851    | 1          | K-IN (checked  | RFID CARD          | te Cabinet/MODE: FIRST-AVAI  | CHECK-IN        | 111 (     |  |
|     | 3            | 4/11/2022 13:42 | 1649698929       | OHNMSSMITH      | 651941851    | 1          | ED for CHECK   | RFID CARD          | e Cabinet/MODE: FIRST-AVAI   | CHECK-OUT       | 111 (     |  |
|     | 4            | 4/11/2022 11:50 | 1649692215       | OHNMSSMITH      | 651941851    | 2          | ED for CHECK   | RFID CARD          | te Cabinet/MODE: FIRST-AVAI  | CHECK-OUT       | 222 (     |  |
|     | 5            | 4/11/2022 11:39 | 1649691549       | KINMTSKYWAL     | 678194773    | 1          | K-IN (checked  | RFID CARD          | te Cabinet/MODE: FIRST-AVAI  | CHECK-IN        | 111 (     |  |
|     | 6            | 4/11/2022 11:38 | 1649691495       | KINMTSKYWAI     | 678194773    | 1          | ED for CHECK   | RFID CARD          | te Cabinet/MODE: FIRST-AVAI  | CHECK-OUT       | 111 (     |  |
|     | 7            | 4/11/2022 11:32 | 1649691168       | KINMTSKYWAI     | 678194773    | 3          | ED for CHECK   | REID CARD          | te Cabinet/MODE: FIRST-AVAI  | CHECK-OUT       | 333 (     |  |
|     | 8            | 4/11/2022 11:17 | 1649690253       | 1237905259      | 1237905259   | 1          | ED for CHECK   | RFID CARD          | te Cabinet/MODE: FIRST-AVAI  | CHECK-OUT       | 111 (     |  |
|     | q            | 4/11/2022 9:42  | 1649684541       | 1085845901      | 1085845901   | 2          | ED for CHECK   | REID CARD          | te Cabinet/MODE: FIRST-AVAI  | CHECK-OUT       | 222 (     |  |
|     | 10           | 4/11/2022 9:36  | 1649684210       | KINMTSKVWAI     | 678194773    | 1          | K-IN (checked  | REID CARD          | te Cabinet/MODE: FIRST-AVAI  | CHECK-IN        | 111 (     |  |
| -   | 11           | 4/11/2022 9:35  | 1649684145       |                 | 678194773    | 1          | ED for CHECK   | REID CARD          | te Cabinet/MODE: FIRST-AVAI  | CHECK-OUT       | 111 (     |  |
| -   | 12           | 4/11/2022 0:1   | 1649682064       |                 | 678104773    | 1          | C-IN (checked  |                    | te Cabinet/MODE: FIRST-AVAI  | CHECK-IN        | 111 (     |  |
|     | 12           | 4/11/2022 9:52  | 1649681620       | 1227005250      | 1227005250   | 2          | K-IN (checked  |                    | te Cabinet/MODE: FIRST-AVAI  | CHECK-IN        | 222 (     |  |
| _   | 13           | 4/11/2022 0.33  | 1640677274       |                 | 670104772    | 1          | K-IN (checked  |                    | to Cabinet/MODE: FIRST AVAI  |                 | 111 (     |  |
|     | 14           | 4/11/2022 7:42  | 1640677220       |                 | 670104772    | 1          | ED for CHECK   |                    | te Cabinet/MODE: FIRST-AVAI  |                 | 111 (     |  |
|     | 10           | 4/11/2022 7:42  | 1649077529       |                 | 670104773    | 2          | ED for CHECK   |                    | te Cabinet/MODE: FIRST-AVAI  | CHECK-OUT       | 222.0     |  |
|     | 10           | 4/6/2022 14:20  | 1649442407       |                 | 670104773    | 2          | ED for CHECK   | DELD CARD          | te Cabinet/MODE: FIRST-AVAI  | CHECK-001       | 222 (     |  |
|     | 1/           | 4/8/2022 14:18  | 1049441920       |                 | 0/8194//3    | 2          | K-IIN (checked | RFID CARD          | e Cabinet/MODE: FIRST-AVAI   | CHECK-IN        | 222 (     |  |
|     | 18           | 4/8/2022 14:17  | 1049441822       | KINWITSKY WAL   | 0/8194//3    | 2          | ED for CHECK   | RFID CARD          | e Cabinet/MODE: FIRST-AVAI   | CHECK-OUT       | 222 (     |  |
|     | 19           | 4/8/2022 10:21  | 1649427704       | 61291           | 61291        | 3          | ED for CHECK   | RFID CARD          | e Cabinet/MODE: FIRST-AVAI   | CHECK-OUT       | 333 (     |  |
|     | 20           | 4/8/2022 10:20  | 1649427653       | KINMTSKYWAL     | 678194773    | 2          | K-IN (checked  | 00D-CAC/PIV CARD   | te Cabinet/MODE: FIRST-AVAI  | CHECK-IN        | 222 (     |  |
|     | 21           | 4/8/2022 10:20  | 1649427611       | KINMTSKYWAL     | 6/8194//3    | 2          | ED for CHECK   | DoD-CAC/PIV CARD   | :e Cabinet/MODE: FIRST-AVAI  | CHECK-OUT       | 222 (     |  |
|     | 22           | 4/7/2022 13:24  | 1649352273       | 12185           | 21           | 1          | K-IN (checked  | RFID CARD          | te Cabinet/MODE: FIRST-AVAI  | CHECK-IN        | 111 (     |  |
|     | 23           | 4/7/2022 13:24  | 1649352253       | 12185           | 21           | 1          | ED for CHECK   | RFID CARD          | te Cabinet/MODE: FIRST-AVAI  | CHECK-OUT       | 111 (     |  |
|     | 24           | 4/7/2022 13:22  | 1649352141       | 12185           | 12185        | 3          | K-IN (checked  | RFID CARD          | e Cabinet/MODE: FIRST-AVAI   | CHECK-IN        | 333 (     |  |
|     | 25           | 4/7/2022 13:21  | 1649352110       | 12185           | 12185        | 3          | ED for CHECK   | RFID CARD          | te Cabinet/MODE: FIRST-AVAI  | CHECK-OUT       | 333 (     |  |
|     | 26           | 4/7/2022 13:20  | 1649352044       | 192.168.254.134 | KTOP-CA-BZ.h | 1          | IN CABINET O   | Network Controlled | e Cabinet/MODE: FIRST-AVAI   | GUI Opened Draw | /e 111 (  |  |
|     | 27           | 4/7/2022 13:13  | 1649351636       | 13159           | 13159        | 2          | K-IN (checked  | RFID CARD          | :e Cabinet/MODE: FIRST-AVAI  | CHECK-IN        | 222 (     |  |
|     | 28           | 4/7/2022 13:13  | 1649351607       | 13159           | 13159        | 2          | ED for CHECK   | RFID CARD          | te Cabinet/MODE: FIRST-AVAI  | CHECK-OUT       | 222 (     |  |
|     | 29           | 4/7/2022 13:10  | 1649351449       | 192.168.254.134 | KTOP-CA-BZ.h | 1          | IN CABINET O   | Network Controlled | :e Cabinet/MODE: FIRST-AVAI  | GUI Opened Draw | /e 111 (  |  |
|     | 30           | 4/7/2022 13:10  | 1649351413       | 13159           | 13159        | 1          | K-IN (checked  | RFID CARD          | :e Cabinet/MODE: FIRST-AVAI  | CHECK-IN        | 111 (     |  |
|     | 31           | 4/7/2022 13:9   | 1649351382       | 13159           | 13159        | 1          | ED for CHECK   | RFID CARD          | :e Cabinet/MODE: FIRST-AVAI  | CHECK-OUT       | 111 (     |  |
|     | 32           | 4/7/2022 10:5   | 1649340308       | 13159           | 13159        | 3          | ED for CHECK   | RFID CARD          | e Cabinet/MODE: FIRST-AVAI   | CHECK-OUT       | 333 (     |  |
|     | 33           | 4/7/2022 9:3    | 1649336598       | 13159           | 13159        | 2          | K-IN (checked  | RFID CARD          | e Cabinet/MODE: FIRST-AVAI   | CHECK-IN        | 222 (     |  |
|     | 34           | 4/7/2022 9:2    | 1649336576       | 13159           | 13159        | 2          | ED for CHECK   | RFID CARD          | te Cabinet/MODE: FIRST-AVAI  | CHECK-OUT       | 222 (     |  |
|     | 35           | 4/7/2022 9:1    | 1649336471       | 13159           | 13159        | 1          | K-IN (checked  | RFID CARD          | te Cabinet/MODE: FIRST-AVAI  | CHECK-IN        | 111 (     |  |
|     | 36           | 4/7/2022 9:0    | 1649336456       | 13159           | 13159        | 1          | ED for CHECK   | RFID CARD          | te Cabinet/MODE: FIRST-AVAI  | CHECK-OUT       | 111 (     |  |
|     | 37           | 4/7/2022 9:0    | 1649336400       | 13159           | 13159        | 3          | K-IN (checked  | RFID CARD          | :e Cabinet/MODE: FIRST-AVAI  | CHECK-IN        | 333 (     |  |
|     | 38           | 4/7/2022 8:59   | 1649336382       | 13159           | 13159        | 3          | ED for CHECK   | RFID CARD          | :e Cabinet/MODE: FIRST-AVAI  | CHECK-OUT       | 333 (     |  |
|     | 39           | 4/7/2022 8:59   | 1649336368       | 13159           | 13159        | 2          | -IN (checked   | RFID CARD          | :e Cabinet/MODE: FIRST-AVAI  | CHECK-IN        | 222 (     |  |
|     | 40           | 4/6/2022 11:7   | 1649257625       | 192.168.254.134 | KTOP-CA-BZ.h | 7          | IN CABINET O   | Network Controlled | e Cabinet/MODE: FIRST-AVAI   | GUI Opened Draw | ve 777 (1 |  |
|     | 41           | 4/6/2022 11:5   | 1649257503       | 13159           | 13159        | 2          | ED for CHECK   | RFID CARD          | te Cabinet/MODE: FIRST-AVAI  | CHECK-OUT       | 222 (     |  |
|     | 42           | 4/4/2022 9:1    | 1649077311       | 127.0.0.1       | )ESKTOP-CA-B | 22         | IN CABINET O   | Network Controlled | te Cabinet/MODE: FIRST-AVAI  | GUI Opened Draw | ve 332 (  |  |
|     | 43           | 4/4/2022 9:1    | 1649077305       | 127.0.0.1       | ESKTOP-CA-B  | 21         | IN CABINET O   | Network Controlled | te Cabinet/MODE: FIRST-AVAI  | GUI Opened Draw | ve 331 (  |  |
|     | 44           | 4/4/2022 9:1    | 1649077299       | 127.0.0.1       | DESKTOP-CA-B | 20         | IN CABINET O   | Network Controlled | te Cabinet/MODE: FIRST-AVAI  | GUI Opened Draw | ve 020 (  |  |
|     |              |                 | 1010077001       | 407.0.04        |              | 10         |                |                    |                              |                 |           |  |
| <   |              |                 |                  |                 |              |            |                |                    |                              |                 | >         |  |

Type in the keyword to search, and press the "<u>OK</u>" button, and the table will show only the items with the keyword included. Press the "<u>RESTORE</u>" button to display the full list of the log.

Clicking on the title of the column can sort the list in increasing or decreasing order based on the related column.

# 8. STATISTICS BASED ON POOL DATABASE

Some statistical results can be generated based on the activity log of the pool database, and the chart can be shown to reflect the result. Press the "<u>Statistics</u>" button in the platform, and the following window will pop up.

| imes by Device O Usage Times by Drawer Start Date |
|---------------------------------------------------|
| imes by Device O Usage Times by Drawer Start Date |
| imes by Device O Usage Times by Drawer Start Date |
| enath by Device O Broken Device by Device         |
| UK UK                                             |
| End Date                                          |
|                                                   |
|                                                   |
| ▲ · · · · · · · · · · · · · · · · · · ·           |
|                                                   |
|                                                   |
|                                                   |
|                                                   |
|                                                   |
|                                                   |
|                                                   |
|                                                   |
|                                                   |
|                                                   |
|                                                   |
|                                                   |
|                                                   |
|                                                   |
|                                                   |
|                                                   |
|                                                   |
|                                                   |
|                                                   |
|                                                   |
|                                                   |
|                                                   |
|                                                   |
| <b>*</b>                                          |
|                                                   |

The statistical types include <u>Usage Times by User</u>, <u>Usage Times by Device</u>, <u>Usage Times by Drawer</u>, <u>Usage Length by</u> <u>User</u>, <u>Usage length by Device</u>, and <u>Broken Device by Device</u>. For each statistic type, there is a table to show the details. If the Show<u>Graph</u> is selected, there will be a graph popping up to illustrate the result of the table. The following is a screenshot.

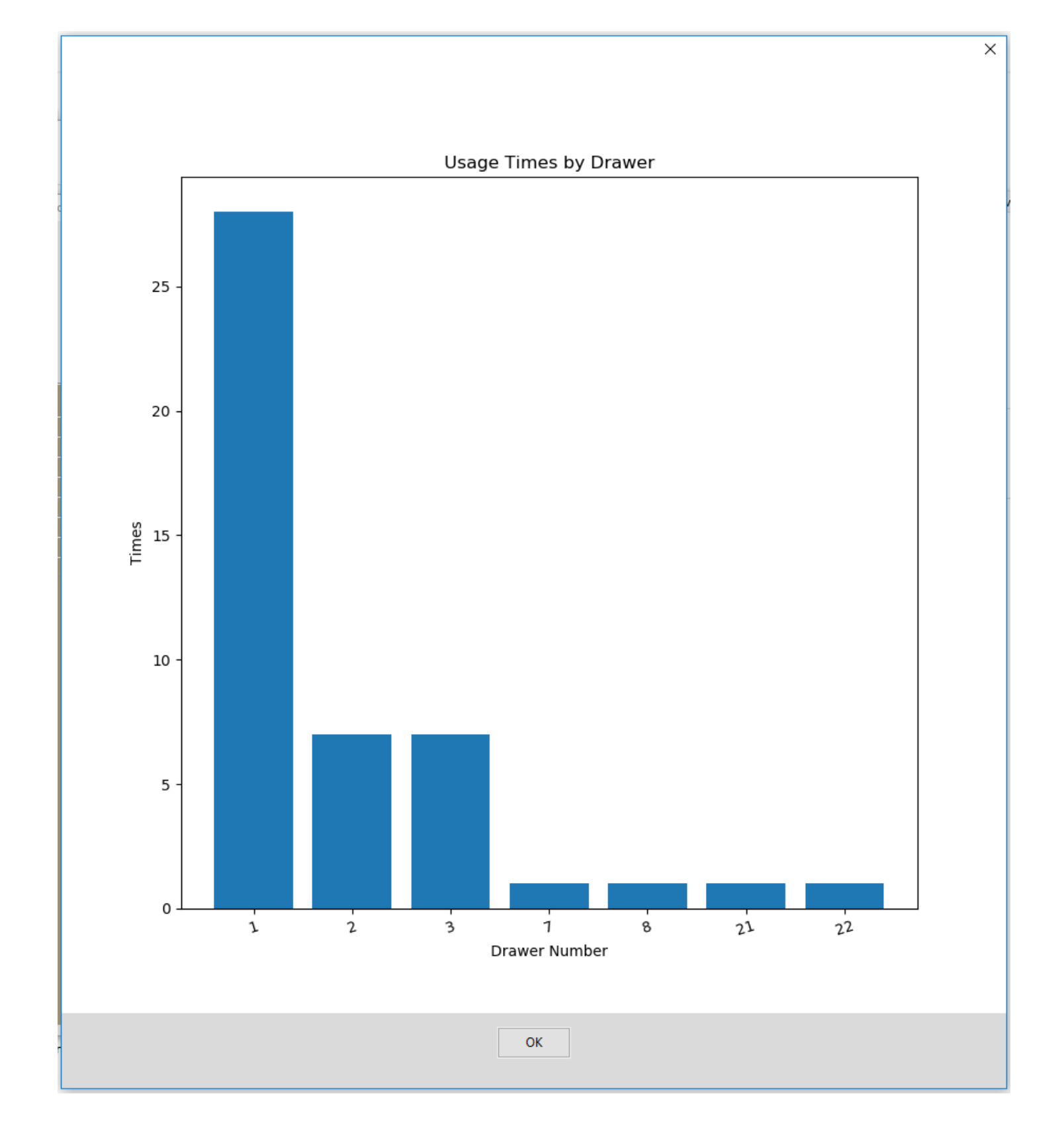

If the user wants to narrow down the searching result, there are fields of <u>Start Date</u> and <u>End Date</u> to define the searching boundary.

# 9. MAINTENANCE OF POOL DATABASE

The database in the pool database needs to be modified in some circumstances. The tables that can be changed include <u>User List</u>, <u>Equipment List</u>, <u>Configuration</u>, <u>Drawer Setup</u>, <u>Report</u> and <u>Email Setup</u>. The user can add, delete, or change the items in the table. The following is a screenshot.

| ol Database N  | Mantenanc | e                |                      |                |           |          |         |      |             |               |       |  |  |
|----------------|-----------|------------------|----------------------|----------------|-----------|----------|---------|------|-------------|---------------|-------|--|--|
| User List      | t         |                  |                      |                |           |          |         |      |             |               |       |  |  |
| O User List    |           | Equipment        | it List 🔘 Configurat | tion           | Save      |          |         |      |             |               | Close |  |  |
| O Drawer Setup |           | ○ Report ○ Email |                      |                |           |          |         |      |             |               |       |  |  |
|                |           |                  |                      |                |           |          |         |      |             |               |       |  |  |
|                | Delete    | Blocked          | Equipment ID         | Description    | UI        | Quantity | Misc    | Name | Endpoint II | D Mac Address |       |  |  |
| 1              |           | 0                | 3331                 | description 31 | BK - Book | 1        | misc 3  | -    | -           | -             |       |  |  |
| 2              |           | 0                | 3332                 | description 32 | BK - Book | 1        | misc 3  | -    | -           | -             |       |  |  |
| 3              |           | 0                | 111                  | description 1  | BK - Book | 1        | misc 1  |      |             |               |       |  |  |
| 4              |           | 0                | 222                  | description 2  | BK - Book | 1        | misc 2  |      |             |               |       |  |  |
| 5              |           | 0                | 444                  | description 4  | BK - Book | 1        | misc 4  |      |             |               |       |  |  |
| 6              |           | 0                | 555                  | description 5  | BK - Book | 1        | misc 5  |      |             |               |       |  |  |
| 7              |           | 0                | 181818               | description 18 | BK - Book | 1        | misc 18 |      |             |               |       |  |  |
| 8              |           | 0                | 333                  | description 3  | BK - Book | 1        | misc 3  |      |             |               |       |  |  |
| 9              |           |                  |                      |                |           |          |         |      |             |               |       |  |  |
|                |           |                  |                      |                |           |          |         |      |             |               |       |  |  |
|                |           |                  |                      |                |           |          |         |      |             |               |       |  |  |
|                |           |                  |                      |                |           |          |         |      |             |               |       |  |  |
|                |           |                  |                      |                |           |          |         |      |             |               |       |  |  |

After the table is ready, press the "<u>Save</u>" button, and the table will be saved into the database. Click on the name of different tables, and the screen will display the content of the corresponding table.